# **คู่มือลาทะเบียนผู้ใช้บริการ** ผ่านระบบการบริหารจัดการผู้ใช้

(IC User Management : IC-UM)

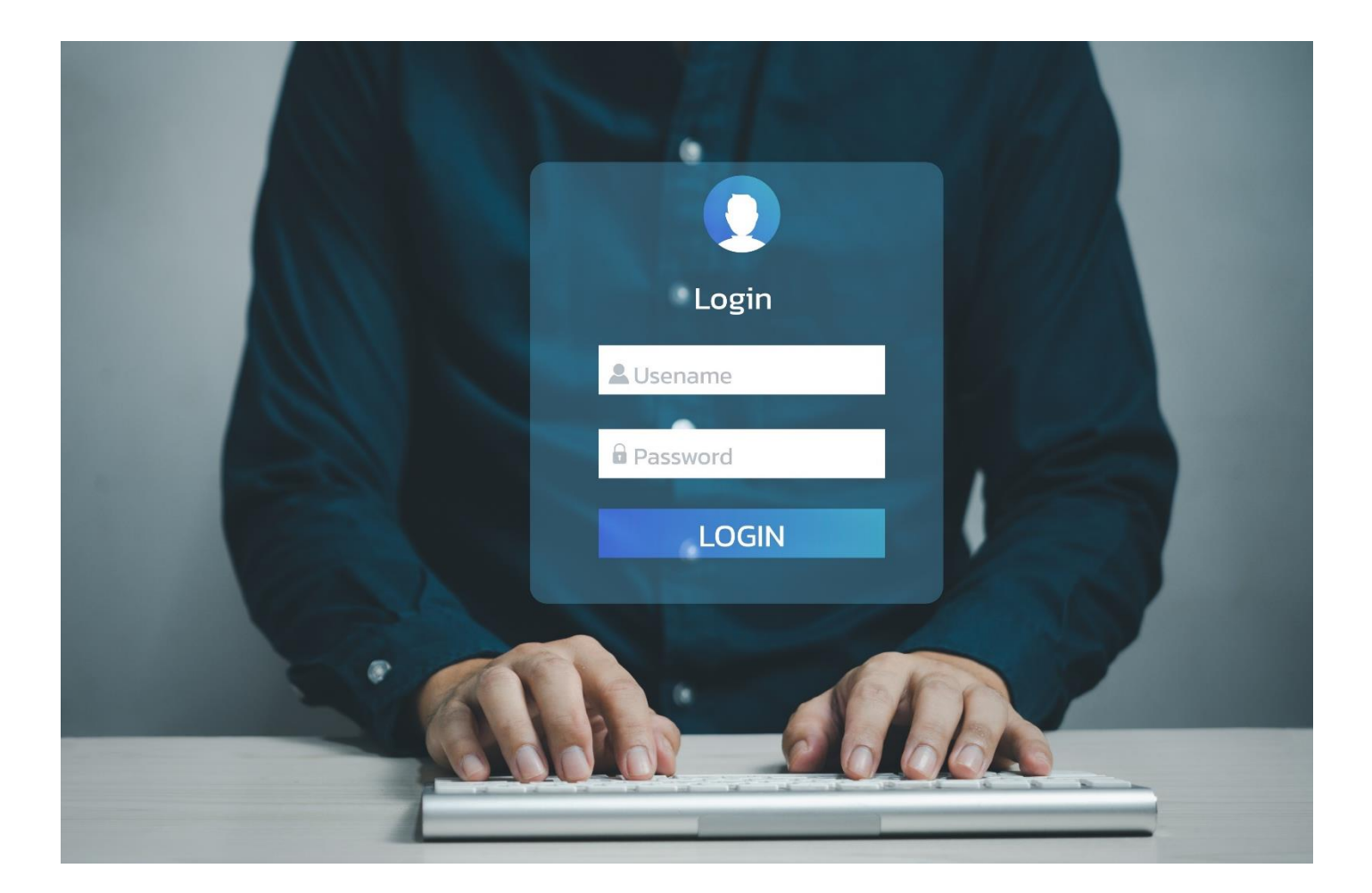

## ้ขั้นตอนการลงทะเบียนผู้ใช้บริการระบบ eMT Online และ RMTS Online

# ลงทะเบียนผู้ใช้บริการ

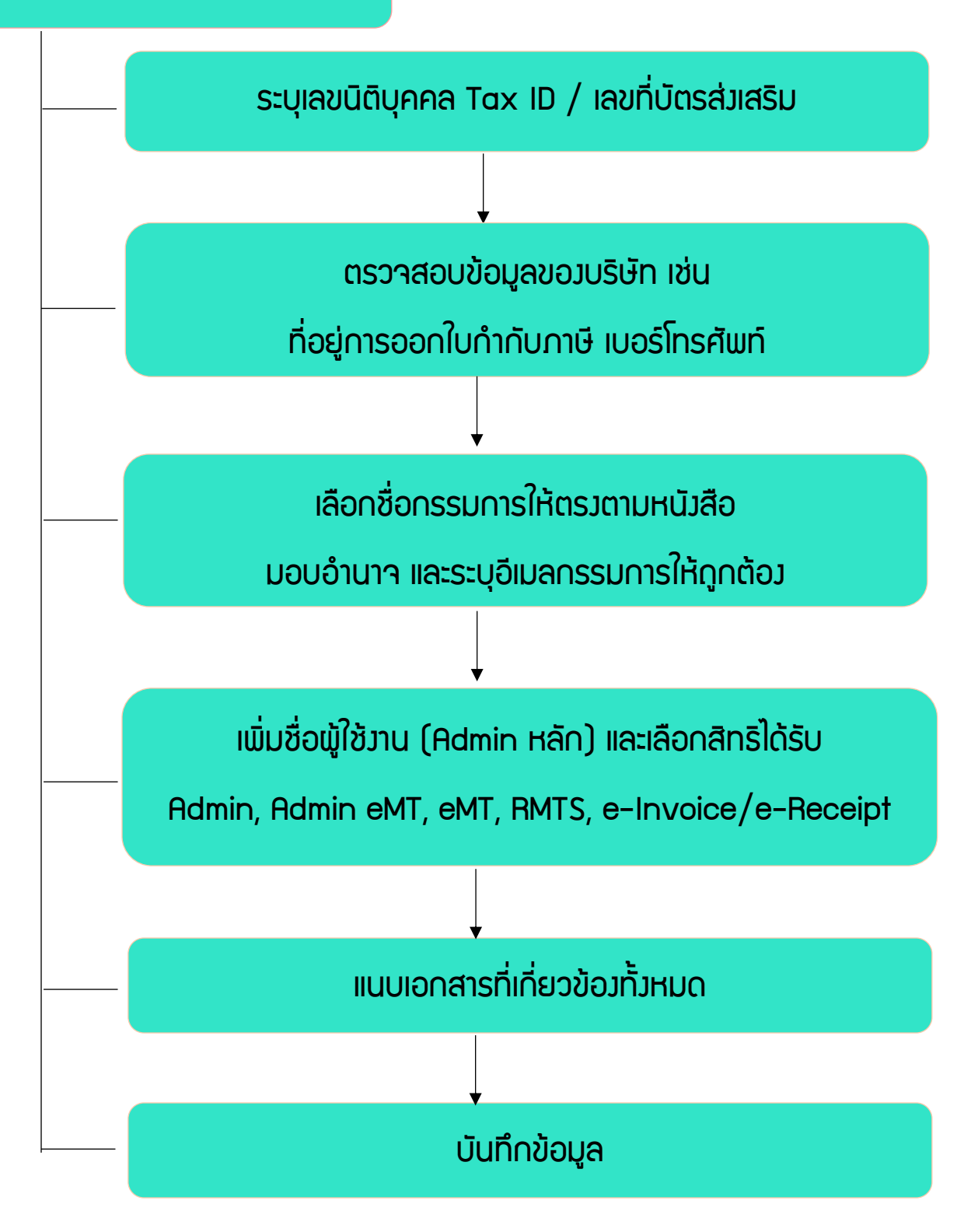

 การเข้าใช้งานระบบลงทะเบียนผู้ใช้บริการ (สำหรับบริษัท) ผู้ใช้งานสามารถเข้าใช้งานผ่านเว็บไซต์สมาคม โดยคลิกที่แบนเนอร์ (หน้าแรก) ได้ทั้ง 2 ตำแหน่ง ดังภาพด้านล่าง และดำเนินการตามขั้นตอนต่อไป

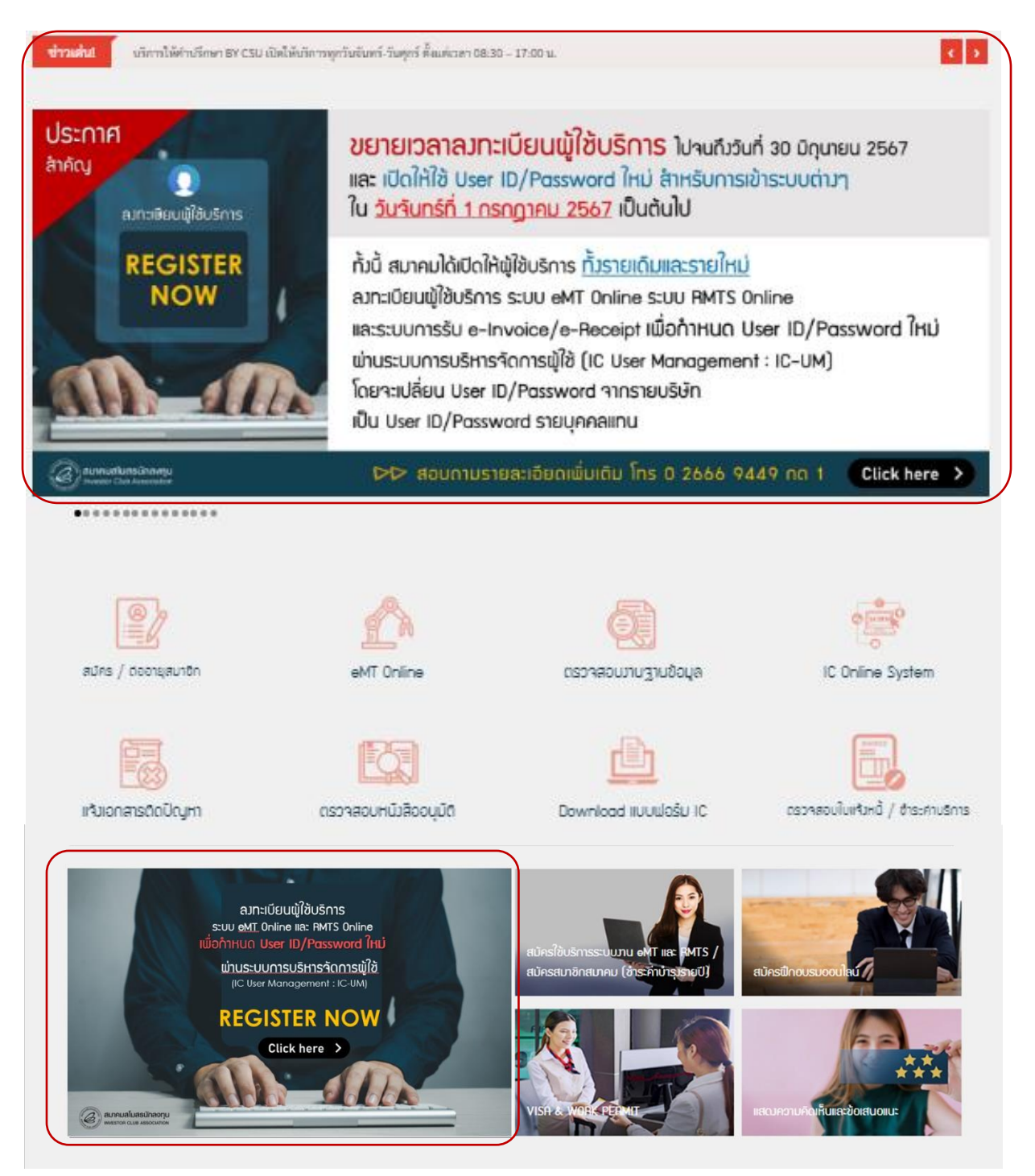

- 1.1 กรอกเลขทะเบียนนิติบุคคล (Tax ID) ที่ช่อว "เลขทะเบียนนิติบุคคล" (หมายเลข 1)
- 1.2 ระบุเลขบัตรส่มเสริม ที่ช่อม "บัตรส่มเสริม" (หมายเลข 2)

![](_page_3_Figure_2.jpeg)

![](_page_3_Figure_3.jpeg)

- เมื่อผู้ใช้งานเข้าสู่ระบบเรียบร้อยแล้ว ระบบจะแสดงหน้าดาวน์โหลดเอกสารที่ใช้ในการสมัคร ให้บริษัท ดำเนินการจัดเตรียมเอกสารให้ครบก่อนเข้าทำการลงทะเบียนอีกครั้ง <u>ดังภาพที่ 2</u>
  - 2.1 ข้อต∩ลมสำหรับระบบ RMTS (หมายเลข 1)
  - 2.2 ข้อตกลงสำหรับระบบ eMT (หมายเลข 2)

- 2.3 หนังสือมอบอำนาจ (ติดอากรแสตมป์ 30 บาท) (หมายเลข 3)
- 2.4 สำเนาบัตรประชาชน หรือ Passport ขอมพู้มอบอำนาจ และพู้รับมอบทุ∩ท่าน
- 2.5 เมื่อเตรียมเอกสารครบแล้ว เลื่อนปุ่ม

"ข้าพเจ้าได้เตรียมเอกสารที่จำเป็นต่อการสมัครครบด้วน" (หมายเลข 4)

2.6 กดปุ่ม "หน้ากัดไป" (หมายเลข 5)

![](_page_4_Picture_5.jpeg)

| ชื่อเอกสาร                                                                                                    | ดาวน์โหลดแบบฟอร์ม                                                  |
|----------------------------------------------------------------------------------------------------|--------------------------------------------------------------------|
| ข้อตกลงสำหรับระบบ RMTS                                                                                                    | О 24 сприйнас                                                      |
| ข้อตกลงสำหรับระบบ eMT Online                                                                                                    | 2 Δηριζικας                                                        |
| หนังสือมอบอำนาจ                                                                                                    | <b>3</b> 🛃 Сазой Кнас                                              |
| <ul> <li>ข้าพเจ้าได้เตรียมเอกสารที่จำเป็นต่อการสมัครครบถ้</li> <li>คำแนะปา</li> <li>1. กรุณาดาวน์โหลดทุกแบบฟอร์มที่ปรากฏบนหน้าจอ และบันทึก File ไปยังคอมพิวเตอร์ของท่าน</li> <li>2. คลิกปิดหน้าจอ เพื่อกลับมาดำเนินการอีกครั้งในภายหลัง</li> <li>3. กรณีที่ท่านได้ดำเนินการกรอกแบบฟอร์มครบกัวนเรียบร้อยแล้วให้เลื่อนปุ่ม</li> <li>ข้าพเจ้าได้เตรียมเอกสารที่จำเป็นต่อการสมัครครบถ้วน</li> <li>4. จากนั้น คลิกปุ่ม "หน้าถัดไป"</li> </ul> | isu<br>บริษัทาะต้องดาวน์โหลดหนังสือมอบอำนาจ<br>จากหน้าระบบเท่านั้น |
| 🛛 🛛 🖉 ช่อนกลับ                                                                                                    | <u></u><br>ນຳຄັດໄປ »                                               |

**ภาพที่ 2** : ภาพหน้าระบบดาวน์โหลดเอกสาร

- 3. เข้าสู่หน้ารายละเอียดข้อมูลขอวบริษัท (ข้อมูลจะดึวมาจาก BCD ขอว BOI) <u>ด*้วภาพที่ 3*</u>
  - 3.1 บริษัทาะต้อมตรวาสอบข้อมูลรายละเอียดขอมบริษัทให้ครบทุกช่อม

สิทธิประโยชน์ที่สมัครใช้บริการ ที่อยู่สำหรับรับเอกสาร ที่อยู่สำหรับออกใบกำกับภาษี

![](_page_5_Picture_3.jpeg)

ข้อมูลบริษัท ข้อมูลบัตรส่มเสริม ที่อยู่สำนักมาน ที่อยู่โรมมาน

![](_page_5_Picture_5.jpeg)

ไม่สามารถปรับแก้ไขได้ (หมายเลข 1) เลือกตามที่บริษัทต้อมการ (หมายเลข 2) เลือกตามที่บริษัทต้อมการ (หมายเลข 3) หากไม่ตรม ตามที่อยู่สำนักมาน หรือ โรมมาน กรุณาติดต่อแจ้มแก้ไขมายัมสมาคม ทาม e-Mail : cus\_service@ic.or.th ไม่สามารถปรับแก้ไขได้ (หมายเลข 4) ไม่สามารถปรับแก้ไขได้ (หมายเลข 5) ไม่สามารถปรับแก้ไขได้ (หมายเลข 6) 3.2 กดปุ่ม "หน้ากัดไป" (หมายเลข 8)

| B ASSOCIATION | auris                                                                   | เชบรกา<br>IC SE                                                                       | RVICE C                                                 | u<br>DNLINE                                   |                                                 | (ک          |                 |     |
|---------------|-------------------------------------------------------------------------|---------------------------------------------------------------------------------------|---------------------------------------------------------|-----------------------------------------------|-------------------------------------------------|-------------|-----------------|-----|
|               |                                                                         |                                                                                       | ลงทะเบียเ                                               | นผู้ใช้บริการ                                 |                                                 |             |                 |     |
| 1 ā           | กธิประโยชน์ ที่สมัครใช้บริกา                                            | S                                                                                     | <ul> <li>ด้านเครื่องจักร ระบบ</li> <li>ม. 28</li> </ul> | u eMT Online                                  | 💙 ດ້ານວັດຖຸດົນຣະບບ RMTS<br>ມ. 36 (1), ມ. 36 (2) |             |                 |     |
| <b>2</b> n    | iอยู่สำหรับรับเอกสาร <b>*</b>                                           |                                                                                       | 💿 ตามที่อยู่สำนักงาน                                    |                                               | 🔵 ตามที่อยู่โรงงาน                              |             |                 |     |
| B ña          | อยู่สำหรับออกใบเสร็จรับเงิน                                             | / ใบกำกับภาษี *                                                                       | 💿 ตามที่อยู่สำนักงาน                                    |                                               | 🔵 ตามที่อยู่โรงงาน                              |             |                 |     |
| <u>Λ</u> ΰ    | ว้อมูลบริษัท                                                            |                                                                                       |                                                         |                                               |                                                 |             |                 |     |
|               | ชื่อบริษัทภาษาไทย :<br>ชื่อบริษัทภาษาอังกฤษ : 1<br>เลขาะเบียนมีดินออล : |                                                                                       |                                                         | <u></u>                                       |                                                 |             | -               |     |
| 5 ŭ           | ม้อมูลบัตรส่งเสริม                                                      |                                                                                       |                                                         |                                               |                                                 |             |                 |     |
|               | เลขที่บัตรส่งเสริม : 🔳<br>ประเภทกิจการ :                                |                                                                                       |                                                         | ลงวันที่ :                                    |                                                 |             |                 |     |
| б п           | iอยู่สำนักงาน                                                           |                                                                                       |                                                         |                                               |                                                 |             |                 |     |
| _             | ក់อยู่* :                                                               |                                                                                       | • •• •• •                                               | -                                             |                                                 |             |                 |     |
|               | ຈັงหວັດ* :                                                              | <ul> <li>กรุงเทพมหานคร</li> </ul>                                                     |                                                         | อำเภอ" :                                      | 🗸 ไม่ระบุอำเภอ/ (ปณ.)                           |             |                 |     |
|               | dhua* :                                                                 | > ไม่ระบุต่านล<br>วิชาชชชชช 0วิชาชชชช<br>วิชาชชชชช 0วิชาชชชชช<br>วิชาชชชชช 0วิชาชชชชช |                                                         | รหัสไปรษณีย์" :                               | 02xxxxxx                                        |             |                 |     |
|               | นิคมอุตสาหกรรม :                                                        | v Tuisey                                                                              |                                                         | uise is .                                     |                                                 |             |                 | _   |
| 7 ಗ           | iอยู่โรงงาน                                                             |                                                                                       |                                                         |                                               | เบอร์โทรศัพท์                                   | ห้ามเคาะวรร | ค และไม่ต้องใส่ | ขีด |
|               | เลือกสถานที่ :                                                          | • • • • • • •                                                                         | 01001                                                   |                                               | 01551-0                                         |             |                 |     |
|               | ที่อยู่* :                                                              |                                                                                       | _                                                       |                                               |                                                 |             |                 |     |
|               | จังหวัด* :                                                              | *                                                                                     |                                                         | อำเภอ* :                                      |                                                 |             |                 |     |
|               | Insříwň* : 02                                                           | 2xxxxxxx, 02xxxxxx                                                                    | x de xxxx                                               | โกรสาร :                                      | 02xxxxxxx                                       |             |                 |     |
|               | นิคมอุดสาหกรรม :                                                        |                                                                                       |                                                         | <u>, , , , , , , , , , , , , , , , , , , </u> |                                                 |             |                 |     |
|               |                                                                         |                                                                                       |                                                         |                                               |                                                 |             |                 |     |
|               |                                                                         |                                                                                       |                                                         |                                               |                                                 |             |                 |     |

4. เลือกรายชื่อกรรมการบริษัท ให้ตรวตามที่ระบุในหนังสือมอบอำนาจ <u>ดังภาพที่ 4</u>

4.1 เลื่อนปุ่มตรวชื่อกรรมการตามหนัวสือมอบอำนาจ เพื่อระบุอีเมลขอวกรรมการ (หมายเลข 1)
4.2 กดปุ่ม "เพิ่มผู้ใช้วาน" เพื่อระบุผู้ประสานวานหลักตามหนัวสือมอบอำนาจ (หมายเลข 2)
4.3 แนบเอกสารประกอบการลวทะเบียน (รูปแบบไฟล์ PDF ขนาดไม่เกิน <u>2 MB</u>) (หมายเลข 3)
4.4 กดปุ่ม "บันทึกข้อมูล" (หมายเลข 4) ระบบแสดว Pop-up แจ้วลวทะเบียนสำเร็จ
4.5 รออีเมลตอบกลับจาก <u>cus\_service@ic.or.th</u> แจ้ว Username + Password สำหรับเข้า
ระบบ User Management (UM) ฝั่วบริษัท

![](_page_7_Picture_0.jpeg)

# สมัครใช้บริการออนไลน์ IC SERVICE ONLINE

![](_page_7_Picture_2.jpeg)

#### ลงทะเบียนผู้ใช้บริการ

| · · · · · · · · · · · · · · · · · · ·                                                                                                    |                                                                                                    |                      |                                        |
|----------------------------------------------------------------------------------------------------|----------------------------------------------------------------------------------------------------|----------------------|----------------------------------------|
|                                                                                                    | e-mail * test@mmoott.com                                                                                                    | ~                    |                                        |
| <ul> <li></li></ul>                                                                                                    |                                                                                                    | •                    |                                        |
| • • • • • • • • • • • • • • • • • • •                                                                                                    |                                                                                                    | ອຕ້ວງໄມ່ສໍ້ງດັບດຣຣບດ | ารท่านอื่น                             |
| •                                                                                                    |                                                                                                    |                      |                                        |
| ข้อมูลส่วนบุคคล (ผู้ได้รับอำนาจให้กระทำการ) *                                                                                                    |                                                                                                    |                      |                                        |
| กำหนดสิท                                                                                                    | ริผ้เข้าใช้งามระบบ User Management                                                                                                    |                      |                                        |
| T T T T T T T T T T T T T T T T T T T                                                                                                    | 2 <b>*</b> • เพิ่มผู้เชิงาน                                                                                                    |                      | ດາຊາງກະເບີຍແມດຂຶ້ງແຂດ ແຂັບັກດາ         |
|                                                                                                    |                                                                                                    |                      | 1115dJ11-1080F15J11511 050111-         |
| ชื่อ สกุล e-mail                                                                                                    | สิทธิที่ใด้รับ                                                                                                    |                      | ี่ กำหนดสิทริบุคลากร <u>อย่าวน้อ</u> ย |
| กดสอบ ลองกดกด mailtest@ic.or.th                                                                                                    | Admin Admin-eMT eMT RMTS e-Invoice/                                                                                                    | e-                   | <u>ท่าน ให้ได้รับสิทธิ Admin และ</u>   |
|                                                                                                    | •                                                                                                    |                      |                                        |
|                                                                                                    |                                                                                                    |                      | เป็นเม้รับ e-Invoice/e-Rece            |
| เอกสารประกอบการลงทะเบียน ••                                                                                                    | นามสกุลไฟล์ต้องเป็น *PDF เก่านั้น และ ขนาดไฟล์ต้องไม่เกิน 2 MB **                                                                                                    |                      | <u>เป็นพู้รับ e-Invoice/e-Rece</u>     |
| เอกสารประกอบการลงทะเบียน <b>**</b><br>ซึ่งเอกสาร                                                                                                    | นามสกุลไฟล์ต้องเป็น *PDF เก่านั้น และ ขนาดไฟล์ต้องไม่เกิน 2 MB **<br>อังไหลดแบบฟอร์ม                                                                                                    |                      | <u>เป็นเมู้รับ e-Invoice/e-Rece</u>    |
| เอกสารประกอบการสงทะเบียน                                                                                                    | นามสกุลไฟล์ต้องเป็น *PDF เท่านั้น และ ขนาดไฟล์ต้องไม่เกิน 2 MB **<br>อับไหลดแบบฟอร์ม<br>Choose File ข้อตกลงสำหรับระบบRMTS.pdf                                                                                                    | ✓                    | <u>เป็นเมู้รับ e-Invoice/e-Rece</u>    |
| เอกสารประกอบการลงทะเบียน ••<br>ซึ่งเอกสาร<br>ข้อดกลงสำหรับระบบ RMTS<br>ข้อดกลงสำหรับระบบ eMT Online                                                                                                    | นามสกุลไฟล์ต้องเป็น *.PDF เก่านั้น และ ขนาดไฟล์ต้องไม่เกิน 2 MB **<br>อันโหลดแบบฟอร์ม<br>Choose File ข้อตกลงสำหรับระบบRMTS.pdf<br>Choose File ข้อตกลงสำหรับระบบeMTOnline.pd                                                                                          |                      | <u>เป็นพู้รับ e-Invoice/e-Rece</u>     |
| เอกสารประกอบการลงทะเบียน "<br>ซึ่งเอกสาร<br>ข้อดกลงสำหรับระบบ RMTS<br>ข้อดกลงสำหรับระบบ eMT Online<br>หนังสือนอบอ่านาง                                                                                                    | นามสกุลไฟล์ต้องเป็น *PDF เก่านั้น และ ขนาดไฟล์ต้องไม่เกิน 2 MB **<br>ส่งมีเหลดแบบฟอร์บ<br>Choose File ข้อตกลงสำหรับระบบRMTS.pdf<br>Choose File ข้อตกลงสำหรับระบบeMTOnline.pd<br>Choose File หนังสือขอบอ่านาอ_UM edit.pdf                                             |                      | <u>เป็นเพู้รับ e-Invoice/e-Rece</u>    |
| เอกสารประกอบการลงทะเนียน **<br>ซึ่งเอกสาร<br>ข้อดกลงสำหรับระบบ RMTS<br>ข้อดกลงสำหรับระบบ eMT Online<br>หนังสือมอนฮ่านาจ<br>พร้อยสำเนาบัดรประชาชม หรือ สำเนา Passport (กรณีชาวด่า                                                                                | นามสกุลทิฟล์ต้องเป็น *PDF เก่านั้น และ ขนาดโฟล์ต้องไม่เกิน 2 MB **                                                                                                    |                      | <u>เป็นพู้รับ e-Invoice/e-Rece</u>     |
| เอกสารประกอบการลงทะเบียน **<br>ชื่อเอกสาร<br>ข้อดกลงสำหรับระบบ RMTS<br>ข้อดกลงสำหรับระบบ eMT Online<br>หนังสือนอนอ่านาจ<br>พร้อนลำแบานัดรประชาชน หรือ สำเนา Passport (กรณีชาวด่า<br>ของผู้นอบอำนาจ และผู้รับนอบอำนาจกุกท่าน                                     | นามสกุลโฟล์ต้องเป็น *PDF เท่านั้น และ ขนาดไฟล์ต้องไม่เกิน 2 MB **<br><b>สับปิหลดแบบฟอร์ม</b><br>Choose File ข้อตกลงสำหรับระบบRMTS.pdf<br>Choose File ข้อตกลงสำหรับระบบeMTOnline.pd<br>Choose File หนังสือนอบร่านาo_UM edit.pdf<br>Senő)<br>Choose File Ex.Passss.pdf |                      | <u>เป็นเพู้รับ e-Invoice/e-Rece</u>    |
| เอกสารประกอบการลงทะเบียน "<br>ชื่อเอกสาร<br>ข้อตกลงสำหรับระบบ RMTS<br>ข้อตกลงสำหรับระบบ eMT Online<br>หนังสือนอนฮานาจ<br>พร้อมสำเนาบัตรประชาชน หรือ สำเนา Passport (กรณีชาวต่า<br>ของผู้นอนฮำนาจ และผู้รับนอนฮานาจกุกท่าน                                       | นามสกุลไฟล์ต้องเป็น *PDF เก่านั้น และ ขนาดไฟล์ต้องไม่เกิน 2 MB **<br><b>สัปไหลดแบบฟอร์ม</b><br>Choose File ข้อตกลงสำหรับระบบRMTS.pdf<br>Choose File ข้อตกลงสำหรับระบบeMTOnline.pd<br>Choose File หนังสือขอบสำนาจ_UM edit.pdf<br>Choose File Ex.Passss.pdf            | ✓<br>₹ ✓<br>✓<br>✓   | <u>เป็นพู้รับ e-Invoice/e-Rece</u>     |
| เอกสารประกอบการลงทะเบียน <mark>ซึ่งเอกสาร</mark><br><mark>ซึ่งเอกสาร</mark><br>ข้อดกลงสำหรับระบบ RMTS<br>ข้อดกลงสำหรับระบบ eMT Online<br>หนังสือนอบอ่านาจ<br>พร้อนสำเนานัดรประชาชน หรือ สำเนา Passport (กรณีชาวด่า<br>ของผู้นอบอ่านาจ และผู้รับมอบอ่านาจทุกท่าน | มามสกุลไฟล์ต้องเป็น *PDF เก่านั้น และ ขนาดไฟล์ต้องไม่เกิน 2 MB **                                                                                                    |                      | <u>เป็นพู้รับ e-Invoice/e-Rece</u>     |
| เอกสารประกอบการลงทะเบียน<br>ซึ่งเอกสาร<br>ข้อตกลงสำหรับระบบ RMTS<br>ข้อตกลงสำหรับระบบ eMT Online<br>หนังสือนอนอำนาจ<br>พร้อนสำแาบัตรประชาชน หรือ สำเนา Passport (กรณีชาวต่า<br>ของผู้มอนอำนาจ และผู้รับมอนอำนาจกุกท่าน                                          | นามสกุลtwล์ต้องเป็น *PDF เก่านั้น และ ขนาดtwล์ต้องไม่เกิน 2 MB **                                                                                                    |                      | <u>เป็นพู้รับ e-Invoice/e-Rece</u>     |

### คำอริบายเพิ่มเติม : สิทธิที่ได้รับ

- ADMIN IC-UM : เป็นพู้รับมอบอำนาจจากพู้มีอำนาจลงนามในบริษัท มีสิทธิในการบริหารจัดการ พู้ใช้งาน (IC User Management) กำหนด แก้ไข เปลี่ยนแปลง บุคคลพู้ใช้งานตามที่ระบุไว้ ในหนังสือมอบอำนาจของบริษัท พ่านระบบ IC-UM
- ADMIN eMT : เป็นผู้รับมอบอำนาจจากผู้มีอำนาจลงนามในบริษัท มีหน้าที่กำหนดตัวบุคคลผู้ปฏิบัติงาน แยกประเภทงานของระบบ eMT Online
- ระบบ eMT : เป็นผู้รับมอบอำนาจจากผู้มีอำนาจลงนามในบริษัท มีสิทธิดังนี้
  - 1. เข้าใช้มานระบบ eMT Online
  - 2. เข้าร่วมกิจกรรมฟึกอบรม Public Training ตามสิทธิที่สมาคมกำหนด
  - 3. เข้าใช้บริการเว็บไซต์ KM ของสมาคม ตามสิทธิที่สมาคมกำหนด
- ระบบ RMTS : เป็นผู้รับมอบอำนาจจากผู้มีอำนาจลงนามในบริษัท มีสิทธิดังนี้
  - 1. เข้าใช้งานระบบ RMTS Online
  - 2. เข้าร่วมกิจกรรมฟึกอบรม Public Training ตามสิทธิที่สมาคมกำหนด
  - 3. เข้าใช้บริการเว็บไซต์ KM ขอมสมาคม ตามสิทธิที่สมาคมกำหนด
- e-Invoice : เป็นผู้รับมอบอำนาจจากผู้มีอำนาจลงนามในบริษัท มีสิทธิเข้าใช้งานระบบ e-Invoice ใน การดาวน์โหลดใบแจ้งหนี้ ใบเสร็จรับเงิน ตรวจสอบยอดเงินมัดจำคงเหลือ และรายละเอียด ค่าบริการงานเครื่องจักรและวัตถุดิบ

# ขั้นตอนการเข้าใช้งาน IC User Management (IC-UM)

## IC-UM บริษัท

![](_page_9_Figure_2.jpeg)

## รายละเอียดการใช้มานระบบ IC-UM บริษัท

 การเข้าใช้งานระบบ IC-UM ฝั่งบริษัท เพื่อให้บริษัทดำเนินการ กำหนด หรือแก้ไข บุคลากรในบริษัทให้ มีสิทธิในการเข้าถึงระบบ Admin eMT, eMT, RMTS (IC Online), และ/หรือ e-Invoice/e-Receipt ที่ลงทะเบียนผู้ใช้บริการไว้ ผู้ใช้งานสามารถเข้าใช้งานผ่านเว็บเบราว์เซอร์

https://eservice.ic.or.th/webUMAdmin/ เฉพาะผู้ได้รับสิทธิเป็น Admin เท่านั้น ดัวภาพที่ 8

- 1.1 กรอก Username (หมายเลข 1) ที่ได้รับจากสมาคมผ่านอีเมล <u>cus\_service@ic.or.th</u>
- 1.2 กรอก Password (หมายเลข 2) ที่ได้รับจากสมาคมผ่านอีเมล <u>cus\_service@ic.or.th</u>
- 1.3 กดปุ่ม "Login" (หมายเลข 3)
- 1.4 ระบบบังคับให้ Change Password ดำเนินการเปลี่ยนรหัส และกดปุ่ม Sumbit (หมายเลข 4)

|     | UM-CENTER LOG | GIN | CHANGE PASSWORD                                                                                      |
|-----|---------------|-----|----------------------------------------------------------------------------------------------------|
|     |               |     | New Password                                                                                         |
| 0   |               |     | Confirm New Password                                                                                 |
| 2   | <b>a</b>      | ø   | <ul> <li>ไม่เลดรรรมสถาบรรรมสีสย่านของท่านประกอบด้วย</li> <li>ครารอยาวอย่างน้อย 5 ส่วนการร</li> </ul> |
|     |               |     | - #3/###################################                                                             |
| 5 8 | LOGIN         |     | SUBMIT                                                                                               |
|     |               |     |                                                                                                    |
|     |               |     |                                                                                                    |
|     |               |     |                                                                                                    |

 เข้าสู่หน้าระบบ แสดงข้อมูล (Admin หลัก) ที่ผ่านการลงทะเบียนผู้ใช้บริการ ให้บริษัทดำเนินการ กำหนด หรือแก้ไข บุคลากรในบริษัทให้มีสิทธิในการเข้ากึงระบบ Admin eMT, eMT, RMTS (IC Online), และหรือ e-Invoice/e-Receipt โดยบุคลากรที่ได้รับมอบหมายจากบริษัทจะได้รับ Username & Password สำหรับเข้าใช้งานระบบต่าง ๆ ที่กล่าวมาข้างต้น ตามสิทธิที่บริษัทลงทะเบียนไว้ บริษัทสามารถ เพิ่มผู้ใช้งานได้ไม่จำกัดจำนวน <u>ดังภาพที่ 9</u>

2.1 กดปุ่ม "เพิ่มพู้ใช้มาน" (หมายเลข 1) เพื่อกรอกรายละเอียด และกำหนดสิทธิการใช้มานขอมระบบ กรอกข้อมูลเรียบร้อยให้กดบันทึก หากต้อมการยกเลิกให้กดปุ่ม ยกเลิก (หมายเลข 2)

|                                                         | + เพื่เ                                                      | มผู้ใช้งาน              | 0                                  |                                                                |                                      | ค้นหา                                            |                      |          |                         |                         | Q | ค้นหา              |
|---------------------------------------------------------|--------------------------------------------------------------|-------------------------|------------------------------------|----------------------------------------------------------------|--------------------------------------|--------------------------------------------------|----------------------|----------|-------------------------|-------------------------|---|--------------------|
|                                                         |                                                              |                         |                                    |                                                                |                                      |                                                  |                      |          |                         |                         |   |                    |
| No.                                                     | ชื่อ 🔻                                                       | สกุล                    | E-mail                             | เลขบัตรประชาชน                                                 | เบอร์โทร                             | ะศัพท์ สิทธิ์ที่ได้รั                            | ı                    |          |                         |                         | B | 4                  |
| 1                                                       | ÷                                                            | ทดสอบเพิ่มเติม          |                                    | 2335111880005                                                  | 0211166                              | 66 Admin                                         | Admin-eMT            | eMT      | RMTS                    | e-Invoice/<br>e-Receipt | Ľ | Ō                  |
| 2                                                       |                                                              |                         |                                    | 1111111111                                                     | 023333                               | Admin<br>3333 🖌                                  | Admin-eMT            | eMT      | RMTS                    | e-Invoice/<br>e-Receipt | Ľ | ā                  |
| 3                                                       | ทดสอบเพิ่ม                                                   | 4 m<br>1                |                                    | 9806668900043                                                  |                                      | Admi                                             | Admin-eMT            | eMT      | RMTS                    | e-Invoice/<br>e-Receipt | Ľ | Ō                  |
| ทั้งหมด<br>พิ่มผู้ใช่                                   | 3 รายการ<br>วังาน                                            | _ <b>.</b>              | <mark>โปรดตรว</mark> า             | อีเมลขอวพู้ใช้งานต้องไม่<br>าสอบอีเมลให้ดูกต้องก่อ             | ี่ซ้ำกับท่าเ<br>อ <sub>นบันทึก</sub> | ເວັ່น<br>(สำคัญมาก)                              |                      |          |                         |                         |   | *                  |
| ทั้งหมด<br>พิ่มผู้ใช่<br>Email                          | 3 รายการ<br>วังาน<br>l testtest@id                           | .or.th                  | <mark>โปรดตรว</mark> า             | อีเมลขอวพู้ใช้งานต้องไม่<br>าสอบอีเมลให้ดูกต้องก่ะ             | เช้ำกับท่าเ<br>อนบันทึ∩<br>✓         | ເວົ່น<br>(สำคัญมาก)                              | ••                   | สิทธิ์กา | รใช้งานระเ              | υυ                      |   | *                  |
| ทั้งหมด<br>พิ่มผู้ใช้<br>Email<br>เลขปร                 | 3 รายการ<br>วังาน<br>I testtest@id                           | cor.th                  | <u>โปรดตรว</u><br>50               | อีเมลขอวพู้ใช้งานต้องไม่<br>าสอบอีเมลให้ถูกต้องท่ะ             | ข้ำกับท่าน<br>อนบันทึก<br>           | <mark>Jວົ່น<br/>(สำคัญมาก)</mark><br>Admin<br>ເ  | ••<br>Admin-eMT      | สิทธิ์กา | เรใช้งานระเ<br>eMT<br>✔ | UU<br>RMTS              |   | «<br>e-Invo<br>Rec |
| ทั้งหมด<br>พิ่มผู้ใช้<br>Email<br>เลขปร<br>ชื่อ         | 3 รายการ<br>วังาน<br>I testtest@id<br>ระจำตัวประชาชน<br>Test | .or.th<br>1 09087111234 | <u>โปรดตรว</u><br>50<br>✔ [ аӆ,    | อีเมลขอมผู้ใช้มานต้อมไม่<br>าสอบอีเมลให้ดูกต้อมก่ะ<br>a Tesstt |                                      | <mark>ເວັ່ນ</mark><br>(ສຳຄັດງູມາກ)<br>Admin<br>ເ | Admin-eMT            | สิทธิ์กา | เรใช้งานระเ<br>eMT<br>✔ | UU<br>RMTS              |   | e-Invo<br>Rec      |
| ทั้งหมด<br>พิ่มผู้ใช้<br>Email<br>เลขปร<br>ชื่อ<br>Tel. | 3 รายการ<br>วังาน<br>I testtest@id<br>ระจำตัวประชาชน<br>Test | .or.th<br>1 09087111234 | <u>โปรดตรว</u><br>ร₀<br>✔ สกุ<br>✔ | อีเมลขอมผู้ใช้มานต้อมไม่<br>าสอบอีเมลให้ถูกต้อมก่ะ<br>a Tesstt |                                      | រວົ່ນ<br>(ສຳຄັດງມາ∩)<br>Admin<br>ເ€              | ••<br>Admin-eMT<br>€ | สิทธิ์กา | ISใช้งานระเ<br>eMT<br>✔ | UU<br>RMTS<br>🕑         |   | e-Invo<br>Rec      |

ภาพที่ 9 : ภาพรายละเอียดบริษัทที่ลงทะเบียน Admin หลักเรียบร้อย เพื่อมาเพิ่มพู้ใช้งานระบบ

2.2 กด Icon 🗭 แก้ไข เมื่อต้องการแก้ไขข้อมูลของ User [หมายเลข 3] จากนั้นระบบจะแสดง หน้าจอให้แก้ไขข้อมูลของ User และแก้ไขการกำหนดสิทธิการเข้าใช้งานระบบ Admin eMT, eMT, RMTS, e-Invoice/e-Receipt (ข้อมูลอีเมลและเลขบัตรประชาชนไม่สามารถแก้ไขได้) เมื่อแก้ไขเรียบร้อย กดปุ่มบันทึกเพื่อทำการบันทึกข้อมูล User ที่แก้ไข จากนั้น ระบบจะแสดง Pop-up ข้อความยืนยันข้อมูลที่แก้ไข กดปุ่มยืนยัน เพื่อทำการยืนยันข้อมูลที่แก้ไข หรือ หาก ต้องการยกเลิกให้ กดปุ่มยกเลิก

![](_page_12_Picture_1.jpeg)

2.3 กด Icon 🧰 ลบ เมื่อต้อมการลบ User [หมายเลข 4] ระบบแสดม Pop-up ข้อความแจ้ม เตือนให้ยืนยันข้อมูลที่ต้อมการลบ กดปุ่ม ยืนยัน เพื่อทำการลบ User หากต้อมการยกเลิกให้ กดปุ่ม ยกเลิก เมื่อลบข้อมูลแล้ว User ที่ถูกลบจะไม่แสดมอยู่ในหน้าจอหลักขอมระบบอีก

![](_page_12_Picture_3.jpeg)

คู่มือลงทะเบียนผู้ใช้บริการพ่านระบบการบริหารจัดการผู้ใช้ (IC User Management : IC-UM) สมาคมสโมสรนักลงทุน : ฟ่ายบริการฐานข้อมูลผู้ประกอบการ

2.4 กด Icon ( Reset Password เมื่อต้อมการ Reset ข้อมูลรหัสผ่าน [หมายเลข 5] ระบบ แสดม Pop-up ข้อความแจ้มเตือนให้ยืนยันการ Reset Password กดปุ่มยืนยัน เพื่อทำการ Reset หากต้อมการยกเลิกให้กดปุ่ม ยกเลิก เมื่อ Reset Password แล้วจะมีเมลแจ้ม Password ใหม่ไปที่อีเมลขอม User ท่านนั้น

![](_page_13_Picture_1.jpeg)

3. การ Log Out กดปุ่ม สามเหลี่ยมมุมขวาด้านบนสุด จากนั้นกดปุ่ม Sign Out [หมายเลข 6]

![](_page_13_Picture_3.jpeg)

หลังจากที่บริษัท ได้กำหนดบุคลากรในบริษัทให้มีสิทธิในการเข้ากึงระบบ Admin eMT, eMT, RMTS (IC Online), และ/หรือ e-Invoice/e-Receipt ตามต้องการแล้ว บริษัทสามารถ Login เข้าใช้งาน ระบบ eMT Online และ ระบบ RMTS : IC Online System ด้วย Username และ Password ที่ได้รับนี้ ตามขั้นตอนต่อไป โดยสามารถเริ่มใช้งานได้ตั้งแต่ <u>วันที่ 1 กรกฎาคม 2567</u> เป็นต้นไป \*\*\*\*

![](_page_14_Picture_0.jpeg)

- ข้อมูลบริษัทเป็นการเชื่อมโยวข้อมูลมาจากระบบฐานข้อมูลกลาว BOI Central Database (BCD) ขอวสำนักวานคณะกรรมการส่วเสริมการลวทุน (สกท.) กรณีตรวจพบข้อมูลไม่ถูกต้อว โปรด ติดต่อขอแก้ไขกับ BOI
- การเลือกบัตรส่งเสริมเพื่อเป็นบัตรตัวแทนในการลงทะเบียนควร <u>เลือกบัตรที่ได้รับสิทริและประโยชน์</u> ทั้งด้านเครื่องจักรและวัตกุดิบ โดยสามารถเลือกได้มากกว่า 1 บัตร และบัตรที่เลือกมา <u>ต้องมีสถานะ</u> เป็น Active เท่านั้น
- การจัดเตรียมเอกสาร : เอกสารที่เกี่ยวข้อมทุกฉบับ <u>จะต้อมประทับตราบริษัท และลมนามสด</u> โดยผู้มีอำนาจ/ผู้ได้รับมอบอำนาจ ก่อนนำมาจัดทำเป็นไฟล์ PDF
- 4. หนังสือมอบอำนาจต้อง <u>ติดอากรแสตมป์ 30 บาท</u>
- การเลือกรายชื่อกรรมการผู้มีอำนาจลานาม จะต้อาตรากับหน้าสือรับรอาบริษัท (รายละเอียดระบุ ตามข้อ 3 ขอาหน้าสือรับรอาบริษัท)
- การกรอกข้อมูลเบอร์โทรศัพท์ สามารถกรอกได้เพียง 1 เลขหมายเท่านั้น กรณีโทรศัพท์มีเบอร์ต่อ <u>ไม่สามารถใส่เครื่องหมายขีดกลางได้</u> ให้ระบุคำว่า "ต่อ"
- 7. e-Mail Address ที่ใช้ในการติดต่อขอมแต่ละบุคคลสามารกรับได้ทั้ม e-Mail Address ขอมบริษัท และ e-Mail Address อื่น เช่น <u>hotmail gmail email yahoo และ outlook</u>
- กรณีแจ้ง e-Mail Address ไม่ถูกต้อง ทำให้ไม่ได้รับข้อมูลตอบกลับ ให้ติดต่อสมาคมที่
   e-Mail : <u>cus\_service@ic.or.th</u>
- 9. การกำหนดสิทธิผู้ใช้มาน ไม่ควรเกิน 10 User

- 10. การลงทะเบียนครั้งแรก บริษัทจะต้องกำหนดสิทธิบุคลากร อย่างน้อย 1 ท่าน ให้ได้รับสิทธิ Admin และสิทธิเป็นผู้รับ e-Invoice/ e-Receipt
- 11. <u>การกำหนดสิทริ Admin บริษัทควรมอบอำนาจให้แก่ บุคลากรขอวบริษัท</u> เท่านั้น กรณีบริษัทใช้ บริการตัวแทนออกขอว หรือ Shipping สามารถให้บุคลากรขอวบริษัทผู้ได้รับสิทริ Admin กำหนดสิทธิอื่นให้แก่ Shipping ตามขอบเขตที่บริษัทกำหนด
- 12. หลังจากบริษัทลงทะเบียนผู้ใช้บริการ สมาคมใช้เวลา 3 วันทำการในการตรวจสอบข้อมูลและแจ้งผล กลับไปยังบริษัท
- 13. กรณีที่บริษัทต้องการ แก้ไขที่อยู่สำหรับออกใบเสร็จรับเงิน/ใบกำกับภาษี <u>นอกเหนือ</u> ที่อยู่ สำนักงาน หรือที่อยู่โรงงาน กรุณาติดต่อสมาคม ทาง e-Mail : <u>cus\_service@ic.or.th</u>
   14. กรณีตรวจสอบข้อมูลที่อยู่บริษัทไม่ถูกต้องให้ทำการแก้ไขข้อมูลก่อนบันทึกข้อมูล

![](_page_15_Picture_4.jpeg)

สอบกามข้อมูล รายละเอียดเพิ่มเติมได้ที่ หน่วยมาน Customer Support (CSU) โทร 02 666 9449 กด 1

หรือ e-Mail : <u>csu@ic.or.th</u>